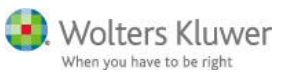

## Lippincott Professional Development Collection – Obtaining CE Credits

## Purpose

The information contained in this document will inform you how to access, register and obtain CE Certificates associated with the awarded contact hours in *Lippincott Professional Development Collection*.

Search via Global Search using key words Lippincott Professional or Lippincott Professional Development

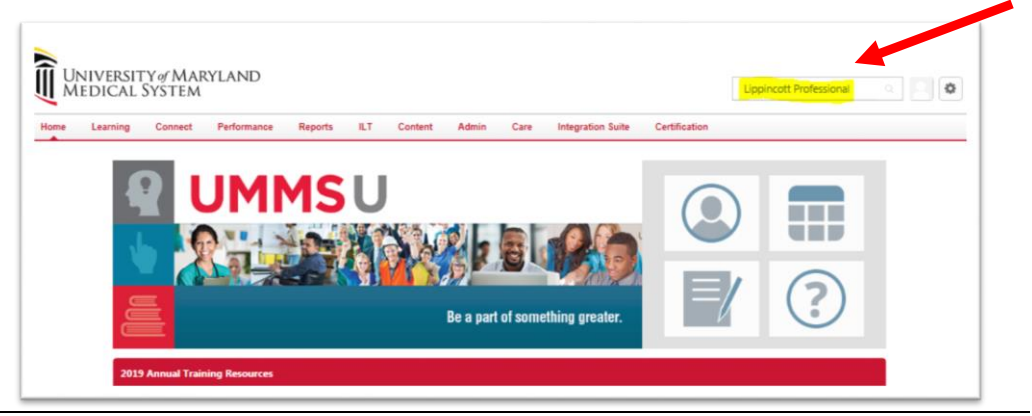

All search results populate

• User clicks **Training** 

| MEDICAL SYSTEM        |                     |                                                                                                    | Search                      |  |
|-----------------------|---------------------|----------------------------------------------------------------------------------------------------|-----------------------------|--|
| Home Learning Connect | Performance Reports | ILT Content Admin Care Integration Suite Certification                                                                                                    |                             |  |
|                       |                     | 🎢 🖇 Global Search                                                                                                    |                             |  |
|                       |                     | Global Search                                                                                                    |                             |  |
|                       | Show All            | Uppincott Professional Everything                                                                                                    |                             |  |
|                       | People              |                                                                                                    |                             |  |
|                       | Training            | People results                                                                                                    |                             |  |
|                       | Certifications      | Clinical Practice Professional Development<br>University of Mayland Medical Center   Non Employee<br>410-323-6237 @ mprofessionaldevelopment@umm.edu  Paca Pract Building                                                                                                    |                             |  |
|                       |                     | Valerie Lippincott           Mile: L430R/XIOY SVCS   SH Medical Technologist - Lasd   Manager: Margaret Pulleyn           ■ vippincott@umm.edv @ Memoinil Hospital at Easton                                                                                                    |                             |  |
|                       |                     | ALLISON HALLIGAN<br>HS PHYSICIAN SYCIS   PROFESSIONAL FEE CODER   Manager: Stephanie Dinsmore<br>a shaligan@ucht.cor  Q UMPER CHESAVEAKE HEALTH COMOGAITE                                                                                                    |                             |  |
|                       |                     | GLENNA DIRZUWET<br>UCA-HOG   PROFESSIONAL FEE BILLER   Manager: MCHELE PALMERE<br>DirzuwetBuchs.cog  Q UPPER CHELAPAKE MEDICAL CENTER                                                                                                    |                             |  |
|                       |                     | USA STEINMETZ<br>UCSA - BELAR   PROFESSIONAL HE COOER   Manager: MICHELE PALMERE<br>Isteinmet@ustuorg Q UMPER CHESAVEXAXE IMEDICAL CENTER                                                                                                    |                             |  |
|                       |                     | St                                                                                                    | now More                    |  |
|                       |                     | Training results                                                                                                    |                             |  |
|                       |                     | Acutely Manic Phase (Case Study)   Lippincott Professional<br>Development         Methods           Visit Courter Notice (Case Study)   Lippincott Professional<br>Development         Methods           Visit Courter Notice (Case Study)   Lippincott Professional<br>Development         Methods           Visit Courter Notice (Case Study)   Lippincott Professional<br>Development         Methods           Visit Courter Notice (Case Study)   Lippincott Professional<br>Development         Methods           National Studies   Development         Methods         Net Notice (Case Study)   Lippincott Professional<br>Development           National Studies   Development         Methods         Methods         Net Notice (Case Study)   Lippincott Professional<br>Development           National Studies   Development         Methods         Methods         Net Notice (Case Study)   Lippincott Professional<br>Development           National Studies   Development         Methods         Methods         Net Notice (Case Study)   Lippincott Professional<br>Development           National Studies   Development         Methods         Methods         Net Notice (Case Study)   Lippincott Professional<br>Development           National Studies   Development         Methods         Methods         Net Notice (Case Study)   Lippincott Professional<br>Development           National Studies   Development         Methods         Methods         NetNote (Case Studies)   Lippincott Profession   Lippincott Professional   Lippincott Professiona  Lippincott | e mania and<br>gain insight |  |
|                       |                     | 12-lead ECG Interpretation-Lesson 2   Lippincott           Professional Development           Orien Care:         Lippincott (Orien)           This courte, which is less 2 at 7, document on turbures and functions of the cardiac system and describes in                                                                                                    | ow to obtain                |  |

Updated 06/28/2019

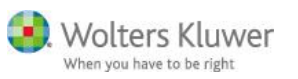

All Training titles containing **Lippincott Professional Development** will populate to the page

Note: our LMS searches for items with the exact same spelling as the search term first and those are listed in the search result first; then any other course with similar terms will populate.

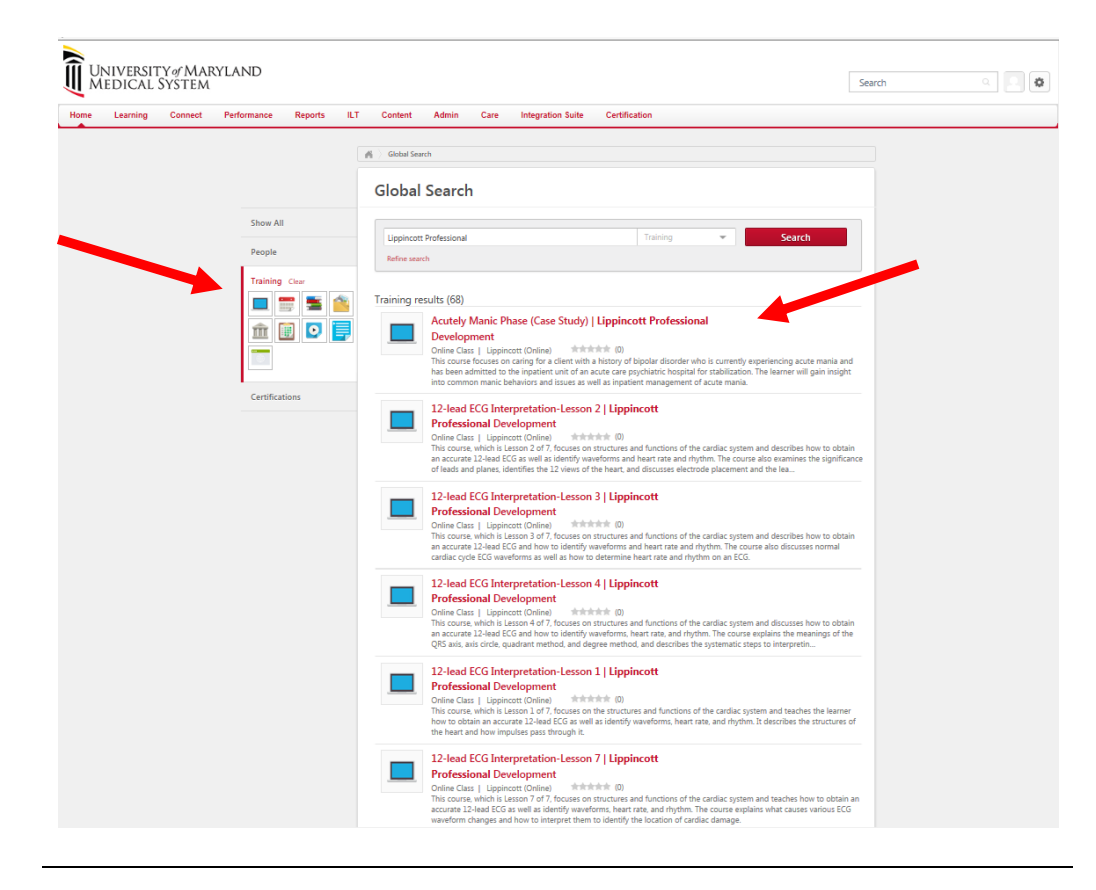

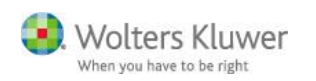

## User clicks Request

• Course goes on transcript

|               | Starth      Training Details                                                                                                    |
|---------------|----------------------------------------------------------------------------------------------------|
|               | Training Details                                                                                                    |
|               | Acutely Manic Phase (Case Study)   Lippincott Professional Development Online Case . Lippincott (Online) . 1 hour #常常常意(0) Request This course focures on caring for a client with a history of bindlar disorder who is currently experiencing acute mania and has been admitted to the inpatient unit of an acute |
|               | care psychiatric hospital for stabilization. The learner will gain insight into common manic behaviors and issues as well as inpatient management of acute mania. Details Ratings & Reviews                                                                                                    |
|               | Available Languages<br>English (US)<br>Subjects<br>Lippincott > Professional Development                                                                                                    |
| aistoring for | When you have passed a course through your Learning Management                                                                                                    |
| ertificates   | System, you will be prompted to complete a 5-question survey regarding th course. Once the survey is completed, you will be given the opportunity to                                                                                                    |

access your CE Certificate. If this is the first time you have attempted to receive a CE Certificate, you will be required to register for an account on the Lippincott Professional Development CE site (a.k.a. LPD CE). This is the site that houses all CE

Certificates for the Lippincott Professional Development Collection courses.

The steps below will detail the registration process for you.

| Step | Action                                                                                                    |
|------|----------------------------------------------------------------------------------------------------|
| 1    | Select the <b>Get CE Certificate</b> button that appears on the screen after you have completed the 5-question survey.                |
|      | Example:<br>Taken by: Brittany Jones<br>Date Taken: 01/15/2015<br>Score: 100% (5 of 5)<br>Print View Results Get CE Certificate Close |
|      | Result: You will be prompted to register with the LPD CE site.                                                                        |

|             | Wolters Kluw<br>When you have to be right                                                                                                    |
|-------------|----------------------------------------------------------------------------------------------------|
|             | Lippincott Professional Development 🖪 Registration                                                                                                    |
|             | This is a fully accredited continuing nursing education course. The Continuing Education (CE) Certificate you will receive<br>on successful completion of this course is valid in all states. International customers should contact their licensing and<br>certification boards to determine if CE is accepted.                                                                                                    |
|             | To ensure that you have personal access to your CE records for 6 years from the date you successfully complete a CE-<br>eligible course, even if you change employers, you must register a personal e-mail and mailing address with <i>Lippincott</i><br><i>Professional Development</i> <b>1</b> (pd.lww.com).                                                                                                    |
|             | Please note: Your contact information (including mailing address) should be as accurate as possible because it will appear<br>on your CE Certificate.                                                                                                    |
|             | Note: Items denoted with an * are required fields.<br>Already registered? Log in to reassociate your account.                                                                                                    |
|             | First Name*:       Licenses:       State       License No.         Middle Initial:       Up to 3 may       Select State       Image: Comparison of the second state         Last Name*:       Select State       Select State       Image: Comparison of the second state         Password*:       Select State       Image: Comparison of the second state       Image: Comparison of the second state                                                                                                    |
|             | Work Email:     Membership     Organization Name Member ID       Personal Email*:     Organizations:     Image: Comparization Name Member ID       Address Line 1*:     Up to 3 may be entered.     Image: Comparization Name Member ID       Address Line 2:     Image: Comparization Name Member ID     Image: Comparization Name Member ID                                                                                                    |
|             | City*:     Professions*:     Add       Country*:     USA     (RN, LPN, Case Manager, etc.)<br>At least one is required.     Add       State/Province*:     Select State     Register     Cancel                                                                                                    |
| 2           | Complete all required fields.                                                                                                    |
| 3           | <ul> <li>here. These will be your login credentials for the LPD CE site where your certificates are housed.</li> <li>You must select the "Add" button to add the Profession.</li> <li>If you fail to complete a required field before selecting "Register", the page will reset and the states selected will be removed. You will need to re-select the state for both the Address and the License fields.</li> <li>Select Register.</li> </ul> <b>Result: Congratulations! You have successfully registered with Lippincott Professional Development <b>C</b> as Your Name. Your personal e-mail address Your Personal E-mail Address is your username on Lippincott Professional Development <b>C</b>. For each CE-eligible course that you successfully complete, your CE Certificate will automatically become available on Lippincott Professional Development <b>C</b> and will remain available for 6 years from the date you successfully completed the course. When you click on the "Close" button, you will be granted access to your CE Certificate for this course.</b> |
|             |                                                                                                    |
| 4           | Select Close.                                                                                                    |
| 4           | Select Close. <u>Result</u> : You will be taken back to the results summary page.                                                                                                    |
| 4           | Select Close. <u>Result</u> : You will be taken back to the results summary page.         Select Get CE Certificate again.                                                                                                    |
| 4           | Select Close.         Result: You will be taken back to the results summary page.         Select Get CE Certificate again.         Result: You will be taken to the Login page at the LPD CE site.                                                                                                    |
| 4<br>5<br>6 | Select Close. <u>Result</u> : You will be taken back to the results summary page.         Select Get CE Certificate again. <u>Result</u> : You will be taken to the Login page at the LPD CE site.         Login with the email address and password that you indicated during the LPD CE registration.                                                                                                    |

|                                                                                                   | Wolters Kluwer<br>When you have to be right                                                                                                    |  |
|---------------------------------------------------------------------------------------------------|----------------------------------------------------------------------------------------------------|--|
| Do                                                                                                | you want to open or save <b>certificate-CC00001-Jones-Brittany.pdf</b> (51.2 KB) from <b>ceconnection.lww.com</b> ? ×                                                                                                    |  |
| 7 Ope                                                                                             | on or Save the Certificate based on your needs.                                                                                                    |  |
| Courses<br>Completed<br>through an<br>LMS                                                         | If the course was completed through an LMS, you should still be able to access the certificate using the instructions below; however, you must have selected the "Get CE Certificate" button on the course <u>and logged into the</u> <u>LPD CE site</u> before exiting the course in the LMS. If you did not complete these steps, you will have to retake the course in the LMS to gain access to the certificate. |  |
| Obtaining CE<br>Certificates<br>After Closing<br>the Unit                                         | There will be times when you close the unit and want to come back to get the certificate later. This can be done directly through the LPD CE site.                                                                                                    |  |
| How to do it Follow the steps below to gain access to a CE Certificate after you closed the unit. |                                                                                                    |  |

| Step | Action                                                                                                    |
|------|----------------------------------------------------------------------------------------------------|
| 1    | Go to <u>http://lpd.lww.com</u> .                                                                                                    |
| 2    | Login with the email address and password that you created during the LPD CE registration.                                                                                                    |
|      | <u>Reminder</u> : The email address will be the personal email address that you entered during the registration.                                                                                                    |
|      | <u>Result</u> : You will be presented with a list of all CE Certificates that are available for your account. The account will hold certificates for up to six years.                                                                                                    |
|      | Professional Development CE Wolters Kluwer                                                                                                    |
|      | Profile Contact Hours Get Transcript Welcome, Brittany Jones Logout Contact Hours                                                                                                    |
|      | 12-lead ECG Interpretation-Lesson 1     Test Code: CC00001     1.0       Completed: February 2, 2018     Print Certificate                                                                                                    |
|      | Image: Second second second |
|      | Copyright © 2017, Lippincott Professional Development. All rights reserved. License Agreement & Disclaimer                                                                                                    |
| 3    | Select <b>Print Certificate</b> next to the CE that you wish to print.                                                                                                    |